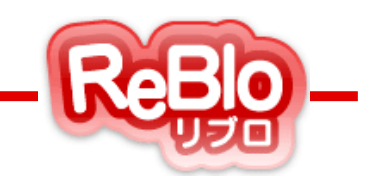

# 不動産ホームページ作成サービス リブロ 売買版 - 操作マニュアル-【メニューカスタマイズ】 【フォームカスタマイズ】

 スラッシュ株式会社(Slash Co., Ltd.)

 〒107-0052 東京都港区赤坂2-15-16赤坂ふく源ビル7F

 TEL: 03-5575-6789

 FAX:03-5575-6788

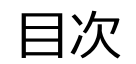

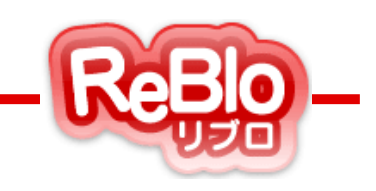

### 1. メニューカスタマイズとは ・・・・・ <u>p. 4</u>

L メニューカスタマイズの編集方法 ・・・・・ <u>p. 6-8</u>

### 2. フォームカスタマイズとは ・・・・・ <u>p. 10</u>

Bい合わせフォームの編集方法 ・・・・・・ p. 12-13

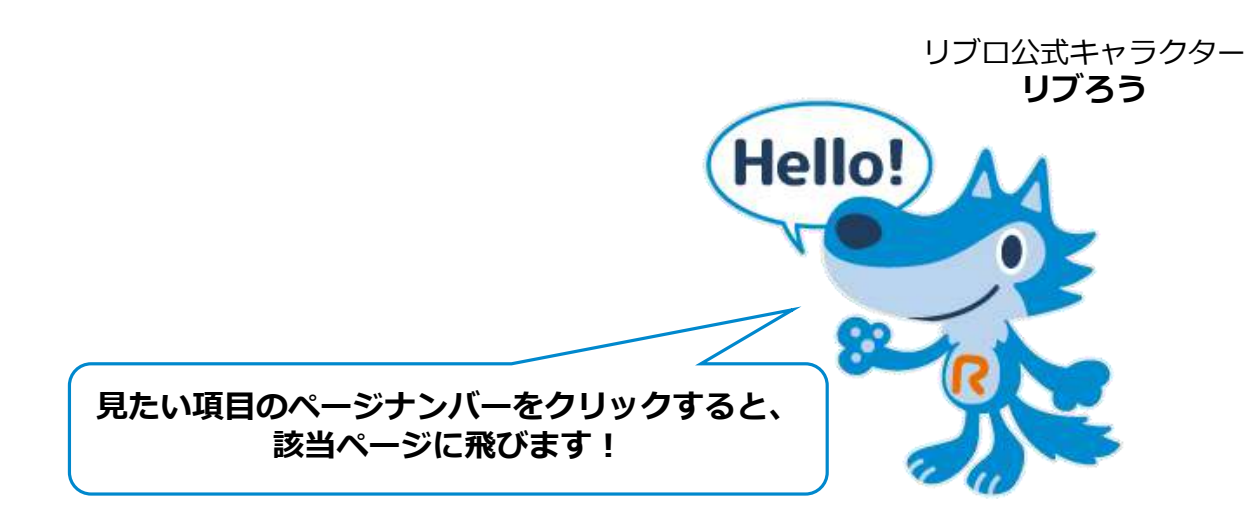

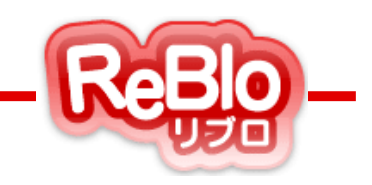

## 【メニューカスタマイズとは】

メニューカスタマイズとは

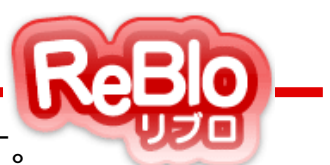

メニューカスタマイズとは、リブロページ上部の**グローバルメニュー**を編集できる機能です。

**グローバルメニュー**は、サイト内の目次の役割を持つ、重要な項目です。

ここでは項目名、リンク先の変更や、子メニューの追加を行うことが出来ます。

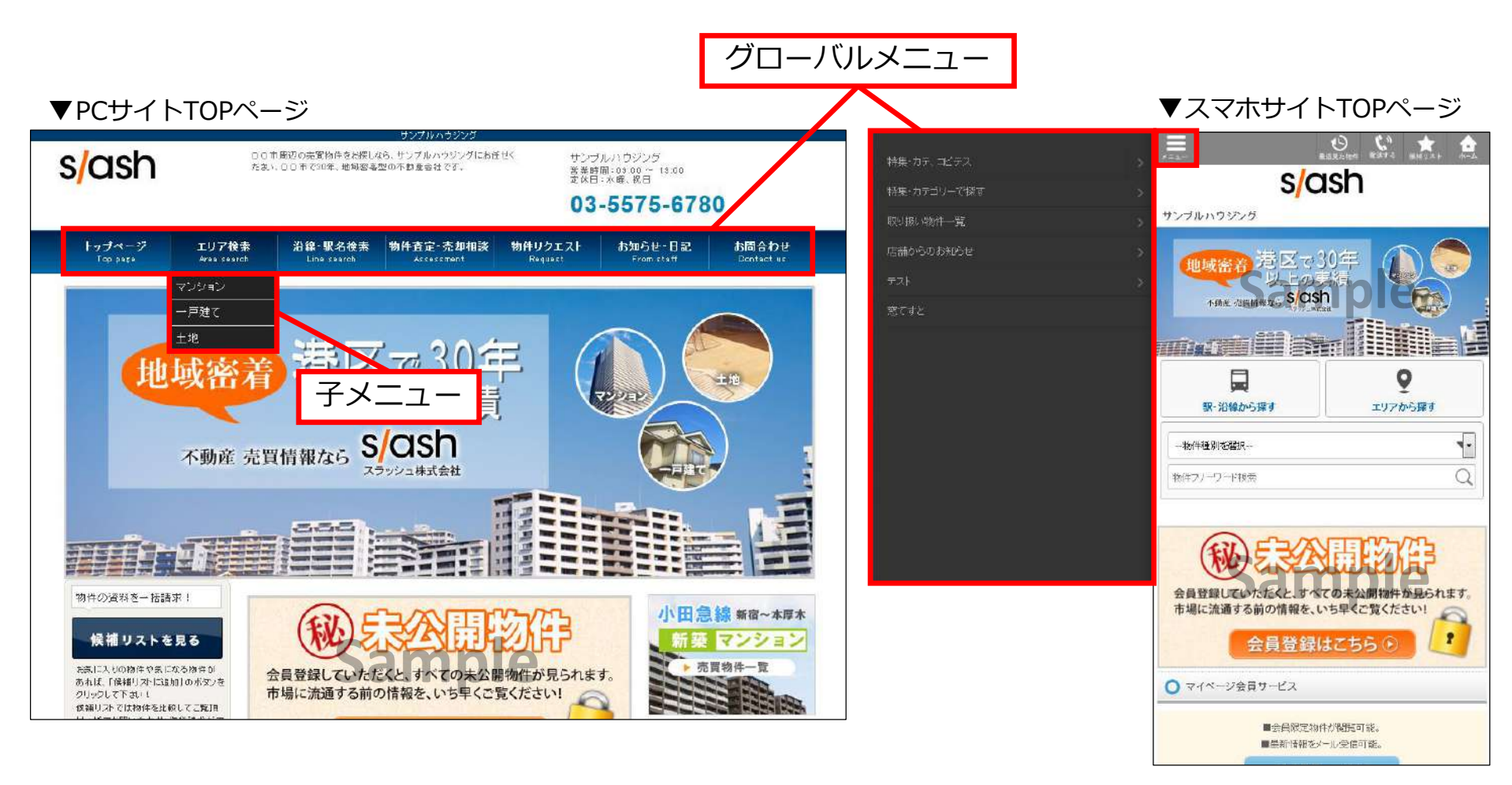

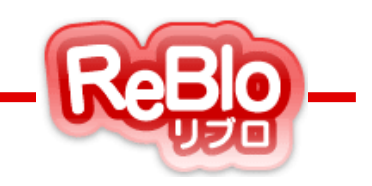

### 【メニューカスタマイズの編集方法】

メニューカスタマイズの編集方法

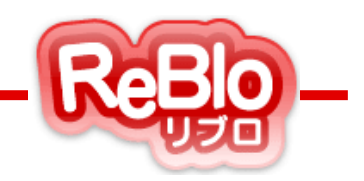

1. 左メニュー「メニューカスタマイズ」をクリック

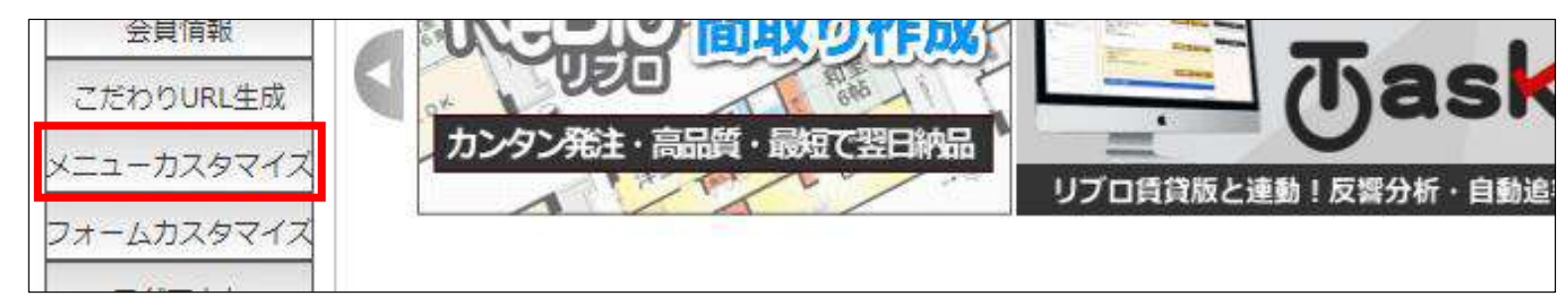

2. 「PC用グローバルメニュー」又は「スマートフォン用メニュー」をクリック

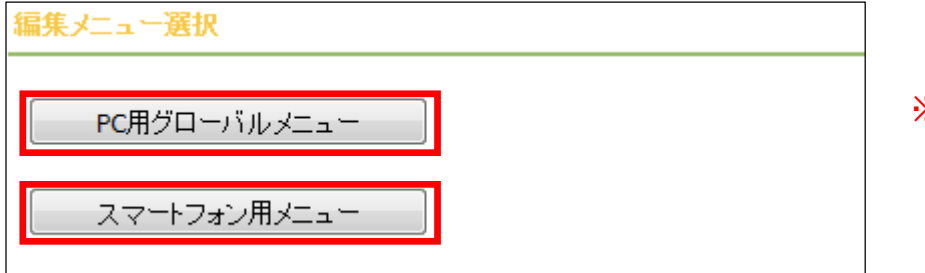

※PCサイトとスマホサイトで 別々に編集する必要があります。

3. カスタマイズ機能を「オン」にチェックを入れて「変更する」をクリック

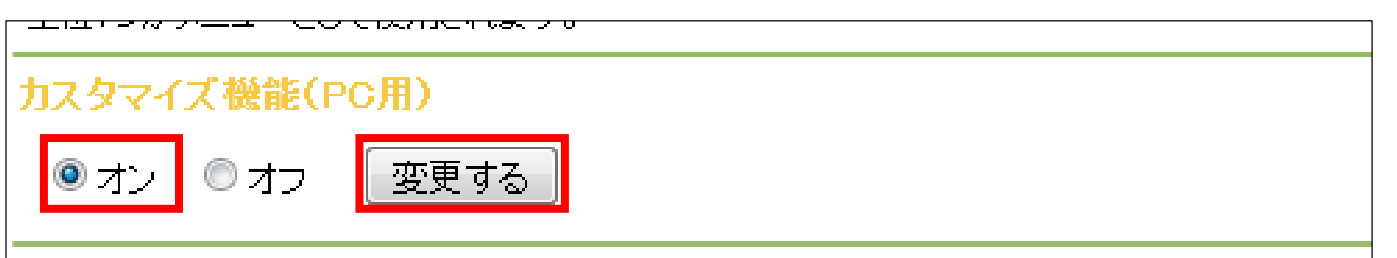

メニューカスタマイズの編集方法

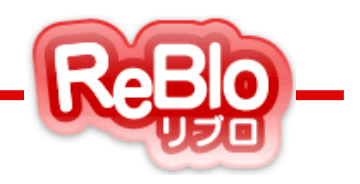

- 4. ① 一括で登録する場合、何も登録されていない状態で「一括登録する」をクリックで 機能がオフの状態と同じグローバルメニューを一括生成
  - 2 ひとつずつ登録する場合、1行に各項目を入力し、「新規登録」をクリック。

※グローバルメニューに表示できるのは7個までです。

|   | ブローバルメニュー編集 (親)                                                                              |                                                           |                 |                  |  |  |
|---|----------------------------------------------------------------------------------------------|-----------------------------------------------------------|-----------------|------------------|--|--|
| [ | 編集メニューに戻る                                                                                    |                                                           |                 |                  |  |  |
| - | ・メニューの編集を行う場合は必ず「カスタマイズ機能」を「オン」にしてください。<br>・オフの場合はデフォルトのメニューが使用されます。<br>・上位7つがメニューとして使用されます。 |                                                           |                 |                  |  |  |
| Г |                                                                                              |                                                           |                 |                  |  |  |
| : | カスタマイズ機能(PC用)                                                                                |                                                           |                 |                  |  |  |
|   | ◎ オン ● オフ 変更する                                                                               |                                                           |                 |                  |  |  |
|   | メニュータイトル メニュータイ<br>状態 日本語 英語                                                                 | ル リンク先URL                                                 | 表示<br>順 ※ユーザー画面 | 備考<br>回には表示されません |  |  |
| 9 | ◎有<br>効<br>⑦無<br>効                                                                           | <ul> <li>         ・・・・・・・・・・・・・・・・・・・・・・・・・・・・・</li></ul> | 7 10            | 新規登録             |  |  |

5. 変更する場合は、タイトルごとに入力し、「更新」をクリック。

※まとめて更新を行うことはできません。1タイトルごとに「更新」を押してください。

| 状態                         | メニュータイトル<br>日本語 | メニュータイトル<br>英語 | リンク先URL                                                           | 表示<br>順 | 備考<br>※ユーザー画面には表示されません |                         |
|----------------------------|-----------------|----------------|-------------------------------------------------------------------|---------|------------------------|-------------------------|
| ●<br>有効<br>◎<br>無効         |                 |                | <ul> <li>同じウインドウで開く</li> <li>別ウインドウで開く</li> <li>リンクしない</li> </ul> | 80      | đ                      | 新規登録                    |
| ●<br>1 <sup>有効</sup><br>無効 | トッブページ          | Top page       | /samplehousing/<br>● 同じウインドウで開く ○ 別ウインドウで開く ○ リ<br>ンクしない          | 10      | it.                    | 更新<br>子メニュー編集(0件)<br>削除 |

### メニューカスタマイズの編集方法~子メニューの追加~

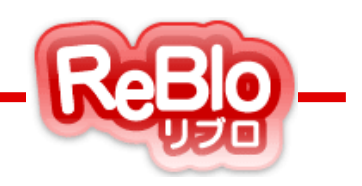

### 6. 子メニューを追加したいメニューの「子メニュー編集」をクリック

| 1 | <ul> <li>● 有効</li> <li>○ 無効</li> </ul> | トップページ  | Top page    | /samplehousing/<br>● 同じウインドウで開く ○ 別ウインドウで開く ○ リンクしない                                           | 10 | h | 更新<br>子メニュー編集(0件)<br>削除 |
|---|----------------------------------------|---------|-------------|------------------------------------------------------------------------------------------------|----|---|-------------------------|
| 2 | ● 有効<br>○ 無効                           | エリア検索   | Area search | <ul> <li>/samplehousing/search-typearea/</li> <li>● 同じウインドウで開く ○ 別ウインドウで開く ○ リンクしない</li> </ul> | 20 | æ | 更新<br>子メニュー編集(0件)<br>削除 |
| 3 | <ul> <li>● 有効</li> <li>○ 無効</li> </ul> | 治線·駅名検索 | Line search | /samplehousing/search-typeline/                                                                | 30 |   | 更新<br>子メニュー編集(0件)       |

### 7. 子メニューとなる各項目を入力し、「新規登録」をクリックで、子メニューの追加が完了。

| グローバル        | グローバルメニュー編集(子)  |                       |                                              |        |                        |     |    |  |  |
|--------------|-----------------|-----------------------|----------------------------------------------|--------|------------------------|-----|----|--|--|
| 親メニュー情       | 報 戻る            |                       |                                              |        |                        |     |    |  |  |
| 状態           | メニュータイトル<br>日本語 | メニュータイトル<br>英語        |                                              | リンク先UF | RL                     | 表示順 | 備考 |  |  |
| 有効           | エリア検索           | Area search           | /samplehousing/search-typearea<br>同じウインドウで開く | /      |                        | 20  |    |  |  |
| 子メニュー情       | 報               |                       |                                              |        |                        |     |    |  |  |
| 状態           | 子メニュータイトル       | リンク先に                 | JRL                                          | 表示順    | 備考<br>※ユーザー画面には表示されませ/ | 6   |    |  |  |
| ● 有効<br>◎ 無効 |                 | ◉ 同じウインドウで開く ○ 別ウインドウ | で開く 〇 リンクしない                                 | 10     |                        | 新規  | 登録 |  |  |

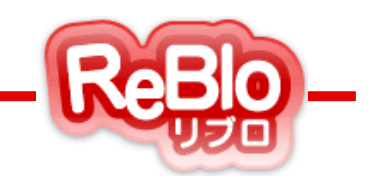

## 【フォームカスタマイズとは】

フォームカスタマイズ

ReBlo-

### **フォームカスタマイズ**では、各問い合わせフォームの

項目を編集することができます。

各入力項目の表示・非表示、

必須・任意の選択が可能です。

独自の項目を作成することもできます。

不要な入力項目を減らして

フォームの最適化をすると、

お問い合わせページから離脱してしまうユーザーを

減らすことができます。

※各問い合わせメールの受信先アドレスの変更方法は、

01 【リブロ基本情報登録】マニュアル参照。

■編集可能なお問い合わせフォーム(PC・スマホ両方)

- ・会社問い合わせ
- ・物件リクエスト
- ・物件査定・売却相談
- ・物件問い合わせ
- ・来店予約
- ・会員登録

| お問合わせ                                                                                                    |                                                                                                    |  |  |  |  |  |
|----------------------------------------------------------------------------------------------------|----------------------------------------------------------------------------------------------------|--|--|--|--|--|
| 不動産会社にお問い合わ<br>お問い合わせ内容に関す<br>必須項目をご記入の上、1                                                                                                    | せができます。<br>る連絡は、あなたのご希望された方法でご連絡いたします。<br>確認画面に進んでください。                                                                           |  |  |  |  |  |
| 必須 お問合わせ内容                                                                                                    |                                                                                                    |  |  |  |  |  |
| 28月 お名前                                                                                                    |                                                                                                    |  |  |  |  |  |
| <u>必須</u> フリガナ                                                                                                    |                                                                                                    |  |  |  |  |  |
| <u>必須</u> 性別                                                                                                    | ◎男 ◎女                                                                                                    |  |  |  |  |  |
| 必須 年齢                                                                                                    | 歳(半角英数文字)                                                                                                    |  |  |  |  |  |
| 職業                                                                                                    | 学生         会社役員         会社員         会社員(管理職)           公務員         自営         医師・弁護士・税理士など         アルバイト           無職         その他 |  |  |  |  |  |
| 電話で連絡                                                                                                    | 連絡OK     -     -     (半角突数文字)       (例:03-1234-5678)     -     -       連絡ご希望の時間帯     -     -       (例:0時~0時)     -     -          |  |  |  |  |  |
| <u>必須</u> テスト1                                                                                                    |                                                                                                    |  |  |  |  |  |
| test2                                                                                                    |                                                                                                    |  |  |  |  |  |
| 個人情報の取り扱いについて<br>【個人情報の取り扱いについて】<br>本サイトを運営する 株式会社●●●(以下「弊社」と言います。)は、ユーザーの皆様の個人情報<br>を最大限保護すべく、以下の規約を遵守致します。<br>1. 個人情報の保護<br>弊社は、ユーザーの皆様から提供していただいた個人情報については、適切な方法で管理し、不正侵<br>3. 取るが思想などの全体が生まれたとき、個人体報知でお知道取るが注意のな方法で管理し、不正侵 |                                                                                                    |  |  |  |  |  |
|                                                                                                    | 上記に同意して確認画面へ                                                                                                    |  |  |  |  |  |

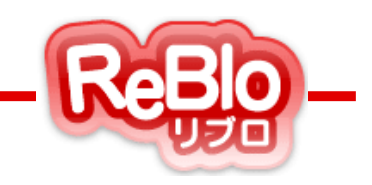

## 【問い合わせフォームの編集方法】

問い合わせフォームの編集方法

1. 左メニュー「フォームカスタマイズ」をクリック

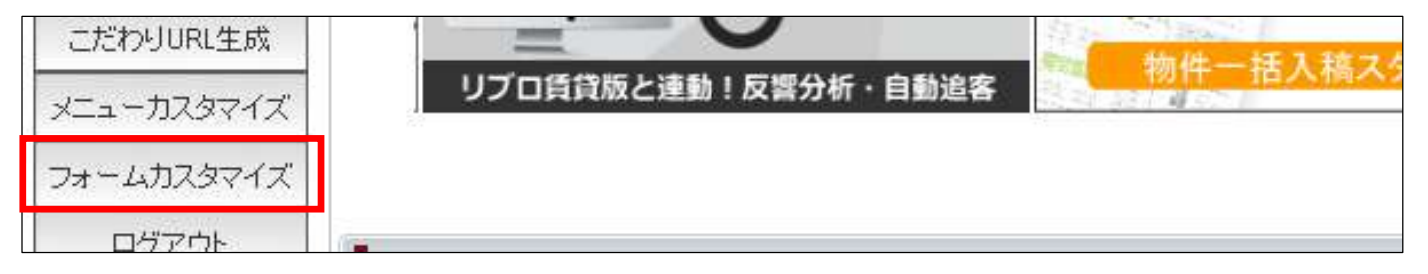

2.フォームを編集する場合は該当の問い合わせの①「編集」 フォームを初期の項目に戻す場合は②「初期設定に戻す」をクリック

| お問い合わせフォームカスタマイズ |      |           |
|------------------|------|-----------|
|                  |      |           |
| フォーム名            |      |           |
| 会社問い合わせ          | 1 編集 | 初期設定に戻す 2 |
| 物件リクエスト          | 編集   | 初期設定に戻す   |
| 物件查定·売却相談        | 編集   | 初期設定に戻す   |
| 物件問い合わせ          | 編集   | 初期設定に戻す   |
| 来店予約             | 編集   | 初期設定に戻す   |
| 会員登録             | 編集   | 初期設定に戻す   |
|                  |      |           |

### ※PCサイトとスマホサイトで 別々に編集する必要があります。

#### スマートフォン用フォーム

| フォーム名     |    |         |
|-----------|----|---------|
| 会社問い合わせ   | 編集 | 初期設定に戻す |
| 物件リクエスト   | 編集 | 初期設定に戻す |
| 物件查定·売却相談 | 編集 | 初期設定に戻す |
| 物件問い合わせ   | 編集 | 初期設定に戻す |
| 来店予約      | 編集 | 初期設定に戻す |
| 会員登録      | 編集 | 初期設定に戻す |

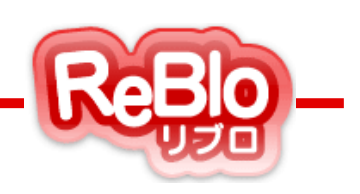

問い合わせフォームの編集方法

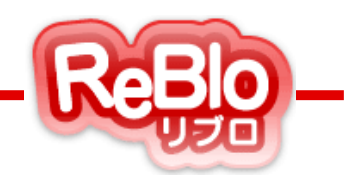

3. 各項目ごとに「必須」「任意」「表示しない」のどれかを選択。

自由入力項目を設置する場合、「項目名」を入力し「必須」「任意」「表示しない」のどれかを選択。 「登録する」をクリックして完了。

| お問い合わせフォームカスタマイズ |                       |  |  |  |  |  |  |
|------------------|-----------------------|--|--|--|--|--|--|
| 会社問い合わせ          |                       |  |  |  |  |  |  |
| 項目名              | 表示状態                  |  |  |  |  |  |  |
| お問い合わせ内容         | ● 必須入力 ● 任意入力 ● 表示しない |  |  |  |  |  |  |
| お名前              | ◎ 必須入力 ○ 任意入力 ○ 表示しない |  |  |  |  |  |  |
| フリガナ             | ◎ 必須入力 💿 任意入力 💿 表示しない |  |  |  |  |  |  |
| 性別               | ◎ 必須入力 💿 任意入力 💿 表示しない |  |  |  |  |  |  |
| 在論               |                       |  |  |  |  |  |  |

| 自由入力項目 |                       |
|--------|-----------------------|
| 項目名    | 表示状態                  |
|        | ◎ 必須入力 ◎ 任意入力 ◎ 表示しない |
|        | ◎ 必須入力 💿 任意入力 💿 表示しない |
|        | ◎ 必須入力 💿 任意入力 💿 表示しない |
|        | ◎ 必須入力 💿 任意入力 💿 表示しない |
|        | ◎ 必須入力 💿 任意入力 💿 表示しない |
| 登録する   | 戻る                    |

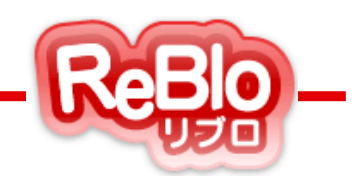

### ●○ご利用時間○●

24時間、365日ご利用いただけます。

※システムメンテナンスなどにより、一時的にご利用いただけない場合がございます。

その際はリブロ管理画面、メールにて事前にお知らせいたします。

### ● ○ リブロサポート窓口のご案内 ○ ●

操作方法やリブロの機能に関してご不明な点がございましたら、 下記連絡先までお気軽にご連絡ください。

| リブロサポート窓口 |  |
|-----------|--|
|-----------|--|

- 【受付時間】 平日10:00~19:00
- 【定休日】 土日祝
- 【電話番号】 03-5575-6780
- [E-Mail] support@reblo.net

※受付日・受付時間は予告なく変更する場合がございます。 予めご了承ください。

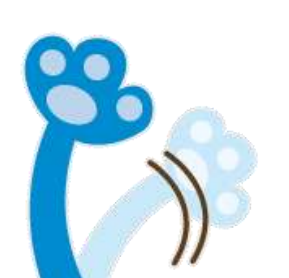